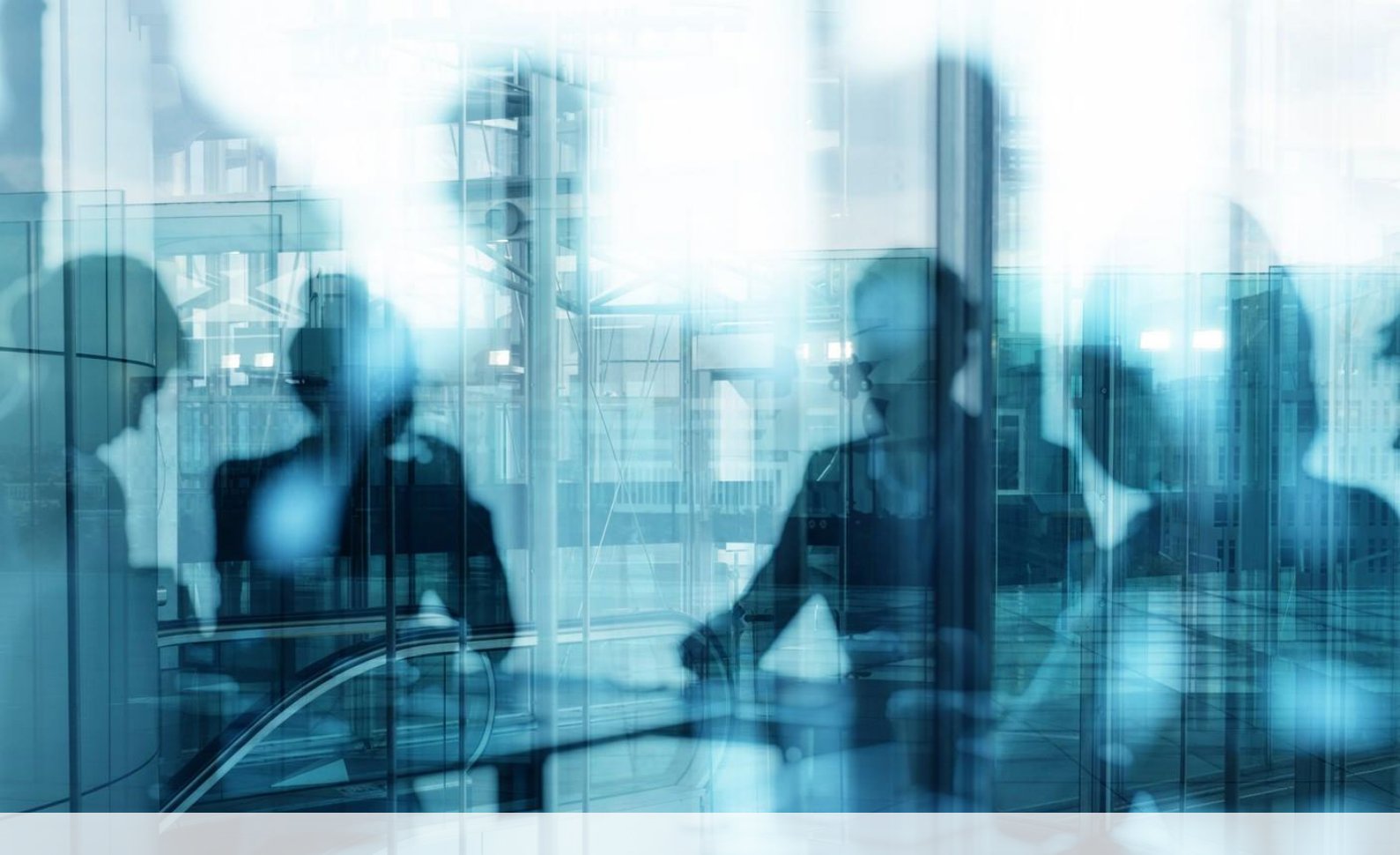

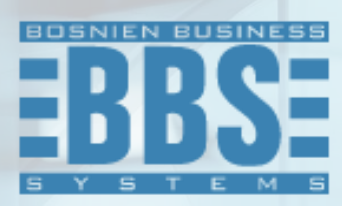

Microsoft Dynamics 365 Business Central

User Manual for Translation for Bosnia and Herzegovina market

## 1. Content

2. How to change the display language

3

Choose the Settings icon, and then choose My Settings.

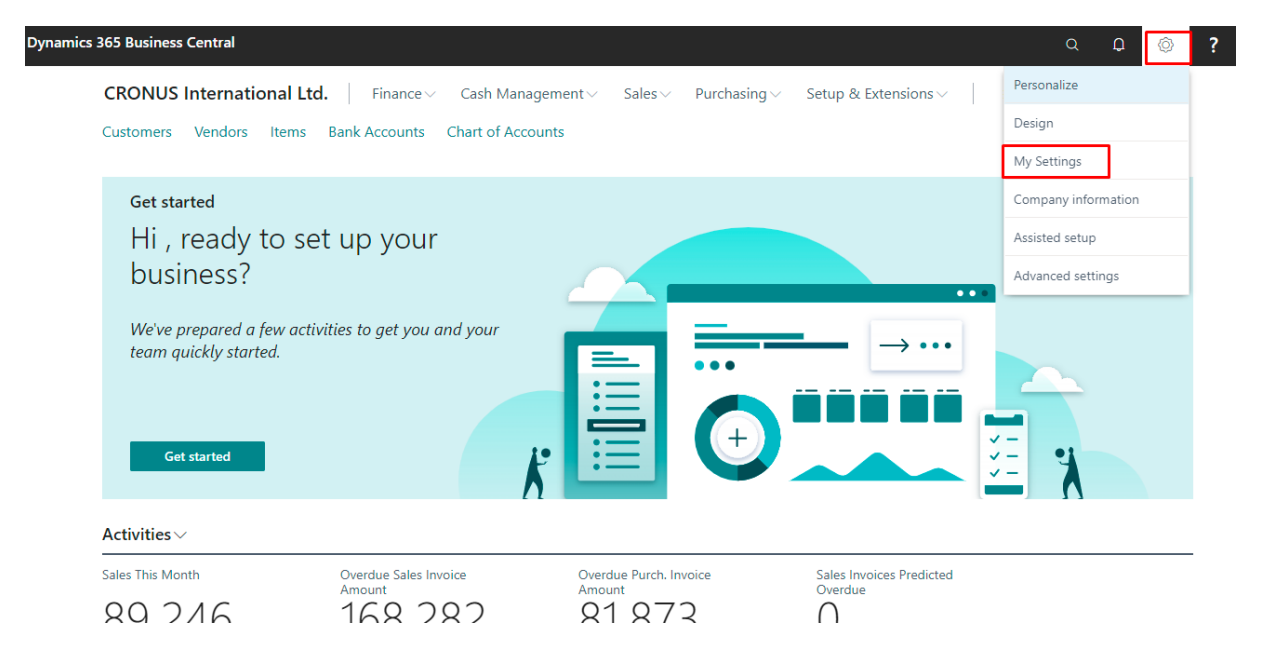

In the My Settings window, in the Language field, select Croatian(Croatia) as Language and Region select Bosnian and Herzegovina. Choose the OK button.

| Customers Vendors Items Bank A                                             | Edit - My Settings                                          | 2 X            | 2  |
|----------------------------------------------------------------------------|-------------------------------------------------------------|----------------|----|
|                                                                            |                                                             |                |    |
| <sub>Get started</sub><br>Hi , ready to set up<br>business?                | Role Business Manager                                       |                | ×  |
|                                                                            | Company ····· CRONUS International Ltd.                     |                |    |
|                                                                            | Work Date                                                   | <b></b>        |    |
|                                                                            | Region ····· English (United States)                        |                |    |
| We've prepared a few activities to<br>team quickly started.<br>Get started | Language English (United States)                            |                |    |
|                                                                            | Time Zone · · · · · · · · · · · · (UTC+01:00) Amsterdam, Be | erlin, Bern, R |    |
|                                                                            | Notifications · · · · · · · · Change when I receive notif   | fications.     |    |
|                                                                            | Teaching Tips                                               | <u> </u>       | •1 |
|                                                                            | Your last sign in was on 04.03.22 12:04.                    |                | X  |
|                                                                            |                                                             |                |    |

| CRONUS International Ltd.                                   | inance $\lor$ Cash Management $\lor$ Sales $\lor$ Purchasing $\lor$ Setup & Extensions $\lor$ $\equiv$ |          |
|-------------------------------------------------------------|----------------------------------------------------------------------------------------------------|----------|
| Customers Vendors Items Bank A                              | Edit - My Settings                                                                                     | 2        |
| Get started                                                 | Role ····· Business Manager ···                                                                        | $\times$ |
| Hi, ready to set up                                         | Company · · · · · · CRONUS International Ltd.                                                          |          |
| We've prepared a few activities to<br>team quickly started. | Work Date · · · · · · · 26.01.2023.                                                                    |          |
|                                                             | Region ····· Bosnian (Latin, Bosnia and Herzegovina) ····                                              |          |
|                                                             | Language · · · · · · · · Croatian (Croatia)                                                            |          |
|                                                             | Time Zone · · · · · · · · · · · · · · · · · · ·                                                        |          |
|                                                             | Notifications Change when I receive notifications.                                                     |          |
|                                                             | Teaching Tips                                                                                          |          |
| Get started                                                 | Your last sign in was on 04.03.22 12:04.                                                               |          |
| Activities ~                                                |                                                                                                    |          |
| Sales This Month Over<br>Amo                                | OK Cancel cted                                                                                         |          |
| 00 240 10                                                   |                                                                                                    |          |

Then the display language is changed to language for Bosnia and Herzegovina market:

| CRONUS Internation:<br>Kupci Dobavljači Artik                                                 | al Ltd. │ Finansije ∨ Upravljanj<br>li Bankovni računi Kontni plan  | e gotovinom 🗸 🛛 Prodaja 🗸 🛛 N     | labavljanje∨ Postavke i ekst        | Q<br>enzije∨   ≡ | ů<br>Ö |
|-----------------------------------------------------------------------------------------------|---------------------------------------------------------------------|-----------------------------------|-------------------------------------|------------------|--------|
| Započnite<br>Zdravo!, sp<br>svoje poslov<br>Pripremili smo nekoli<br>pripremimo.<br>Započnite | remni da postavite<br>vanje?<br>ko aktivnosti da vas i vaš tim brzo |                                   | →                                   |                  | ×      |
| Prodaja ovaj mjesec                                                                           | Dospjeli iznos prodajnog<br>računa                                  | Dospjeli iznos nabavnog<br>računa | Sales Invoices Predicted<br>Overdue |                  |        |